# Windows VISTA 対応について

DEFバージョン 6.60A仕様より DEFバージョン 8.20A仕様まで

本説明は、DEFバージョン 8.20Aまでの説明です。

## 1. 動作確認結果の概要

H-debugger (AH6000/7000)のコントロールソフト (DEF Ver6. 60A) の (Windows VISTA 32 ビット版)上での基本動作は確認しました。ただし、開発環境に関する、 その他ソフトウェアに制限事項等がありますので、現状では (Windows 2000/XP)を使用されることを推奨します。

非対応

# 2. H-debugger 関連の動作確認製品

- 2) ルネサス製C用シンボルコンバータ(HCsymconv Ver3.60A) —
- 3) GNU/gcc(coff)用シンボルコンバータ(coffext Ver1.03) ——
- 5) KPIT/GNU(v0602)-----
- 6) KPIT/GNU 用シンボルコンバータ (GCsymconv Ver1. 20A)-----

# 3. Windows VISTA 32 ビット版で動作させる為の準備項目

- 1) VISTAを最新バージョンにアップして下さい。
- 2) Windows VISTAは、標準に用意されていたヘルププログラム(WinHlp32.exe)が無い為、マイクロソフトのホームページよりダウンロードして下さい。

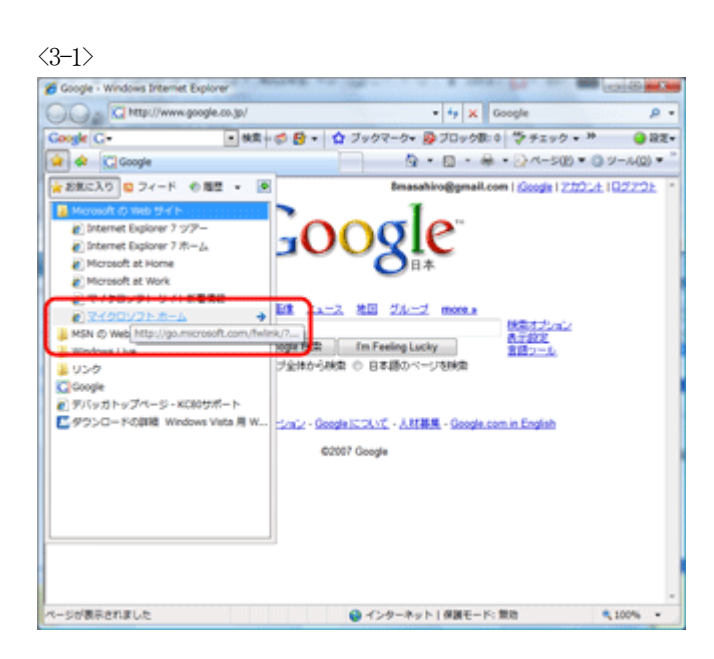

マイクロソフトのホームページに入る。 (http://www.microsoft.com/ja/jp/default.aspx)

基本動作確認済み(2007/10/5)

基本動作確認済み(2007/10/5)

基本動作確認済み(2007/10/5)

基本動作確認済み(2007/10/5)

上記非対応の為、未確認

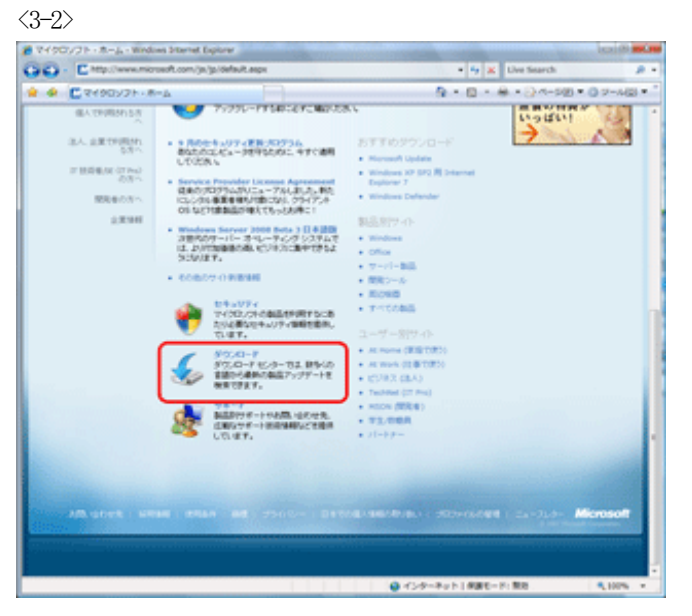

ダウンロードをクリックする。

※ Monsoft ダウンロード センター・Windows Internet Explorer 00 - E http://ww lang=j = 😽 🗙 Live Search № • № • № • № /
 > № • № /
 > № • № • № /
 > № • № • № • № • №
 > № • № • № • № • № 👷 🏟 💽 Moresoft 9950-F 1259-Microsoft 82 ダウンロード センタ・ シターネーム 秋田 すべてのがウンロード はへがブ (検索) 製品グループ Mindows Office Servers Dusiness Solutions Developer Yools Windows Uve HSN Games & Xbox Windows Mobile すべての製品 ダウムーナカテコン DIRECT -ビジネス文書テンプレート集 Si Office Word nor Si Office Excel zon Contraction ( Non-ゲーム DirectX インターネット Windows (セキュリアィ爆略と アッグデート) 人気ランキング Emission XP 192 BH2 Workers Internet Entition: 7 0
 Emotional Presentation 2007 Dr-(A-EXER Moreart Ottos EREMANING
 Denote Enclose a
 Automatic Version A EREMAND: 1977-19 0460
 Emission Execution A EREMAND: 1977-19 0460
 Emission Execution A EREMAND: 1977-19 0460
 Emission Execution A EREMAND: 1977-19 0460
 Emission Execution A EREMAND: 1977-19 0460
 Emission Execution A EREMAND: 1977-19 0460 erindows Media P3-(/1 ドライバ フラジアーション(オフィス県と 軍事用 モンドイル・アンドイス Macinoph & その色のブラッ トフォーム システム屋根フール 展取フース 新着ダウンロード Society 2017-2
 Society 2017-2
 Society 2017-2
 Society 2017-2
 Society 2017-2
 Society 2017-2
 Society 2017-2
 Society 2017-2
 Society 2017-2
 Society 2017-2
 Society 2017-2
 Society 2017-2
 Society 2017-2
 Society 2017-2
 Society 2017-2
 Society 2017-2
 Society 2017-2
 Society 2017-2
 Society 2017-2
 Society 2017-2
 Society 2017-2
 Society 2017-2
 Society 2017-2
 Society 2017-2
 Society 2017-2
 Society 2017-2
 Society 2017-2
 Society 2017-2
 Society 2017-2
 Society 2017-2
 Society 2017-2
 Society 2017-2
 Society 2017-2
 Society 2017-2
 Society 2017-2
 Society 2017-2
 Society 2017-2
 Society 2017-2
 Society 2017-2
 Society 2017-2
 Society 2017-2
 Society 2017-2
 Society 2017-2
 Society 2017-2
 Society 2017-2
 Society 2017-2
 Society 2017-2
 Society 2017-2
 Society 2017-2
 Society 2017-2
 Society 2017-2
 Society 2017-2
 Society 2017-2
 Society 2017-2
 Society 2017-2
 Society 2017-2
 Society 2017-2
 Society 2017-2
 Society 2017-2
 Society 2017-2
 Society 2017-2
 Society 2017-2
 Society 2017-2
 Society 2017-2
 Society 2017-2
 Society 2017-2
 Society 2017-2
 Society 2017-2
 Society 2017-2
 Society 2017-2
 Society 2017-2
 Society 2017-2
 Society 2017-2
 Society 2017-2
 Society 2017-2
 Society 2017-2
 Society 2017-2
 Society 2017-2
 Society 2017-2
 Society 2017-2
 Society 2017-2
 Society 2017-2
 Society 2017-2
 Society 2017-2
 Society 2017-2
 Society 2017-2
 Society 2017-2
 Society 2017-2
 Society 2017-2
 Society 2017-2
 Society 2017-2
 Society 2017-2
 Society 2017-2
 Society 2017-2
 Society 2017-2
 Society 2017-2
 Society 2017-2
 Society 2017-2
 Society 2017-2
 Society 2017-2
 Society 2017-2
 Society 2017-2
 Society 2017-2
 Society 2017-2
 Society 2017-2
 Society 2017-2
 Society 2017-2
 Socie \$ 100%

検索<すべてのダウンロード> 項目<Windows VISTA ヘルプ>の条件にて、 「検索」をクリックする。

| · · · · · · · · · · · · · · · · · · ·                                | .microsoft.com/downloads/results. | seps?pocid=&/vetext=Windows%20%         | staffs: = + a Google        | P                 |  |  |  |
|----------------------------------------------------------------------|-----------------------------------|-----------------------------------------|-----------------------------|-------------------|--|--|--|
| Coole C+                                                             | - at - d f - Q                    | 7+97-9- 270+98-0 3+                     | 12+2 - 1 - 1 - RC           | aa- / Q #1        |  |  |  |
| · ·                                                                  | Contraction and the               | 7                                       | A . B . A . DA-             |                   |  |  |  |
|                                                                      |                                   | N 10 100 100 100 100 100 100            | A04 10 - 1 815 1            |                   |  |  |  |
| Microsoft                                                            |                                   |                                         | Microsoft.com/agan77-0-0888 | (82)              |  |  |  |
| ダウンロード センター                                                          |                                   | A & Material Contraction                |                             |                   |  |  |  |
| ダウルロードモンターネーム                                                        | 88 T110890.0-F                    | <ul> <li>Windows Vista 1-3/7</li> </ul> | 8.8                         |                   |  |  |  |
| 製品グループ                                                               | E Moreselt U.S. 573,49-1          | CO-GREES BRUNK                          | 100000                      |                   |  |  |  |
| Windows                                                              |                                   |                                         |                             |                   |  |  |  |
| Office                                                               | 检索对象: "Winde                      | wws Vista ヘルプ                           |                             |                   |  |  |  |
| Servers                                                              | CONTRACTOR OF THE OWNER           |                                         |                             |                   |  |  |  |
| Business Solutions                                                   |                                   |                                         |                             |                   |  |  |  |
| Developer Tools                                                      |                                   |                                         |                             |                   |  |  |  |
| Windows Live                                                         | 220 8 8 8                         |                                         |                             |                   |  |  |  |
| Camera & Marco                                                       |                                   |                                         |                             |                   |  |  |  |
| Windows Mobile                                                       | 1月が見つかりました。1-1月を表示します。            |                                         |                             |                   |  |  |  |
| すべての数品                                                               | 201                               | 5/14 CB35504 FT-COTV                    |                             |                   |  |  |  |
| 57:40-7 37:32                                                        |                                   |                                         | and the second              | The second second |  |  |  |
| 9=b                                                                  | Windows Mate B. Wettle 2          | LANS C                                  | 3007/03/07                  | #90               |  |  |  |
| DirectX                                                              | Workp32.exe13. 1767 8100          | かくしょう 経験中心 日 ビットのへんり ファイル               | 「生産性学校と                     |                   |  |  |  |
| -C/2P/2                                                              | ストールする必要があります。                    | Construction and Construction           | -282812                     |                   |  |  |  |
| Windows (10+a/27+/#R2                                                |                                   |                                         |                             |                   |  |  |  |
| 7979-91                                                              | 1月6月10日はした。1-1月1日                 | 1日します。                                  |                             |                   |  |  |  |
| Photo Photo                                                          |                                   |                                         |                             |                   |  |  |  |
| PRINTER OFFICER                                                      | ダウンロードの検索                         |                                         |                             |                   |  |  |  |
| ¥640                                                                 | 280061041上のオプションを除                | 能して、ダウンロードの検索担当します。                     |                             |                   |  |  |  |
| モバルチバス                                                               |                                   |                                         |                             |                   |  |  |  |
| Nacimals & 8080099                                                   | 4-0-5                             | manufacture and                         |                             |                   |  |  |  |
| システム展開シール                                                            | 4-2-71                            | andres visa - 3/2                       |                             |                   |  |  |  |
| WR22-3                                                               | 製造(学力)(ロジェ                        | F-17                                    |                             |                   |  |  |  |
|                                                                      | 29.07                             | 8-17                                    |                             |                   |  |  |  |
| 900-FIFE-1                                                           | 100 100 1                         |                                         |                             |                   |  |  |  |
| ダウンADード デナース<br>ダウンADード デナース                                         |                                   |                                         |                             |                   |  |  |  |
| 505-0-F ジノース<br>がつ-F ビノター へんづ<br>第月7-0                               | 110.54882                         | 78                                      | •                           |                   |  |  |  |
| 5 (2) ADード ジナース<br>ジウ, ADード ビノウー へんづ<br>第日ワイト<br>Ricrosoft アップデート ワー | SMINLOFF :                        | 金て<br>人気のシキング                           | •                           |                   |  |  |  |
| 900日-ドリナース<br>タウンロードセンター へんづ<br>第月サイト<br>Nicreasti アップデート サー<br>ビス   | 25604.011 :<br>87.01 :            | 金で<br>人用のC-40.07                        | •                           |                   |  |  |  |

<Windows VISTA 用 WinHlp32.EXE>をクリックする。

 S3-5>

<続行>PBをクリックする。

<3-3>

 $\langle 3-4 \rangle$ 

| <3-6>                                           |                                                                                                    |                                                                                           |                                                                      |                                                                  |
|-------------------------------------------------|----------------------------------------------------------------------------------------------------|-------------------------------------------------------------------------------------------|----------------------------------------------------------------------|------------------------------------------------------------------|
| 💋 ダウンロードの詳細: Window                             | vs Vista 用 WinHlp32.exe - Wind                                                                                                    | dows Internet Explo                                                                       | xe.                                                                  |                                                                  |
| 🕒 🕢 🗹 http://www.m                              | nicrosoft.com/downloads/detail                                                                                                    | s.aspx?FamilyID+ •                                                                        | • 4 X Live Si                                                        | sarch 🔎 🔹                                                        |
| 👷 🔅 🛄 🥠 אין אין אין אין אין אין אין אין אין אין | 王王 Windows Vista 用 WinH                                                                                                    | - @                                                                                       | 🛛 • 🖶 • 🖸                                                            | ページ(E) <b>・</b> ③ ツール( <u>0</u> ) ・ <sup>…</sup>                 |
|                                                 | 注意本項<br>1. 上記の「グウムロード」ボ<br>2. (原作) をジックして、面<br>* ページ わざへ<br>                                                                                                    | 5ノモクリックして、Win<br>数の指示に取ります。<br>事項など、このダウンズ<br>プログラム(WinHots)<br>ファイル<br>まれているもファイル        | dows ヘルプをインス)<br>コードに関するその他が<br>2.exel) が Windows  <br>へのリングです。該当    | ・- んします。<br>パ単物については、サポート核<br>たままれたくならりを参照してく<br>するファイルをダウンロードして |
|                                                 | 758 V<br>771148:                                                                                                    |                                                                                           | ファイル サイズ                                                             |                                                                  |
|                                                 | Windows6.0-KB917607-x                                                                                                    | 64.mgu 🔆                                                                                  | 611 KB                                                               | ダウンロード                                                           |
|                                                 | Windows6.0-KB917607-x                                                                                                    | 86.msu 🏠                                                                                  | 601 KB                                                               | ダウンロード                                                           |
|                                                 | ********                                                                                                    |                                                                                           |                                                                      |                                                                  |
|                                                 | 1. <u>Windows ヘルプ プログ</u> * <u>ページ トップへ</u>                                                                                                    | 54 (WinHp32.exe)                                                                          | )が Windows に含まれ                                                      | ntecten.                                                         |
|                                                 | <ul> <li>他の人のダウンロード爆撃が<br/>Windows Vista 用 Window<br/>Nitheやシロードしています。</li> <li>Office 更新プログラム:<br/>Microsoft IME 2003 最</li> <li>2007 Microsoft Office</li> </ul> | 2 <b>見る</b><br>* ヘルブ ブログラム<br>新連歩号録書 (2007)<br>新語辞書更新 2007 <sup>2</sup><br>プログラム用 Microso | (WinHip32.exe)<br><u>年 5 月時</u><br><u>年 6 月時</u><br>合 POF/XPS (夏日79- | きがかンロードした人は、2000                                                 |
|                                                 | 4. Excel 7F-(2): 郵便量<br>5. PowerPoint Viewer 20                                                                                                    | 東路ウィザード (200)<br>9Z                                                                       | 0/2002/2003 ユーザ                                                      | -MD                                                              |
|                                                 |                                                                                                    | 😝 インターネット                                                                                 | 保護モード: 無効                                                            | 🔍 100% 👻                                                         |
|                                                 |                                                                                                    |                                                                                           |                                                                      |                                                                  |

ファイル名: Windows6.0-KB917607-x86.msu <-重要

の「ダウンロード」をクリックする。

<3-7>

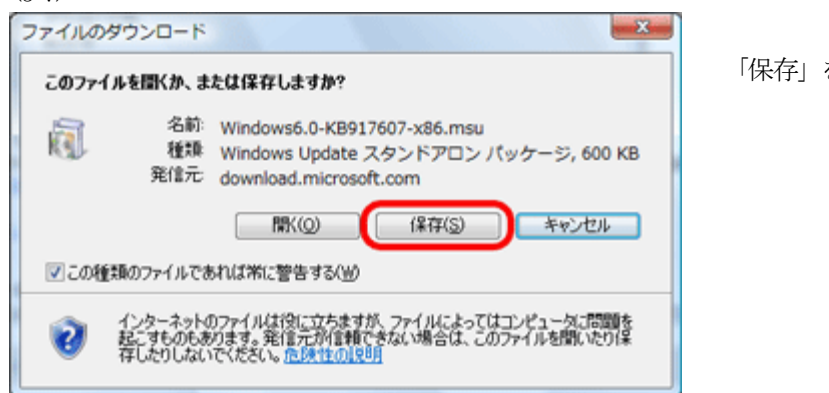

<3-8> S. Other States and States 名前を付けて保存 × ▼ 47 検索 Q 💊 登理 🔹 🏢 表示 🔹 📑 新しいフォルダ 0 名明 更新日時 お気に入りリンク このフォルダは空です。 **1718 >>** フォルダ × 🕌 AppData . Desktop アドレス帳 🔓 お気に入り ファイル名(N): Windows6.0-KB917607-x86.msu • ファイルの種類(I): Windows Update スタンドアロン パッケージ -(保存(S) 💿 フォルダの祥表示 キャンセル

再度「保存」をクリックする。

| <3-9>                                                                                                    |                                                                                                    |                                      |                               |                             |
|----------------------------------------------------------------------------------------------------|----------------------------------------------------------------------------------------------------|--------------------------------------|-------------------------------|-----------------------------|
| ・コンピュータ・           ファイル(E) 陽気(E) 表示(X)           客様・目表示・@ 含色           客様・目表示・@ 含色           客様・目表示・@ 含色           客様・目表示・@ 含色           客様・目表示・@ 含色           第二シック           日本の女長           読の変更           読んの変更           読ん | ローカル デイスク (C:) , ユーザー , hasegawa , ダウンロー<br>ツール(I) ヘルプ(H)<br>PU(d)<br>EU<br>Windows6.0-KB917607-x86.msu | - F • 47<br>更新日時<br>2007/09/34 11:50 | et.R<br>BER<br>Windows Update | レービーズ<br>ク<br>ジイズ<br>601 KB |
| フォルダ                                                                                                    | •                                                                                                    |                                      |                               |                             |
| 1個の項目                                                                                                    |                                                                                                    |                                      |                               | 1                           |
| 1 🕅                                                                                                    |                                                                                                    |                                      | 🎥 コンピュータ                      |                             |

ダウンロード終了後、保存ファイルをクリックしますと インストールプログラムが開始しますので、指示に従い進 めて下さい。

## 4. Windows VISTA 32 ビット版で USB ドライバーをインストールする。

- 1) パソコン本体が動作している状態で、パソコン本体と IH debugger を添付 USB ケーブルで接続します。(ターゲット基板なしでよい)
- 2) Windouws VISTAにより、ユニバーサルバスコントローラのインストールが開始します。

 $<\!\!4-\!\!1>$ 

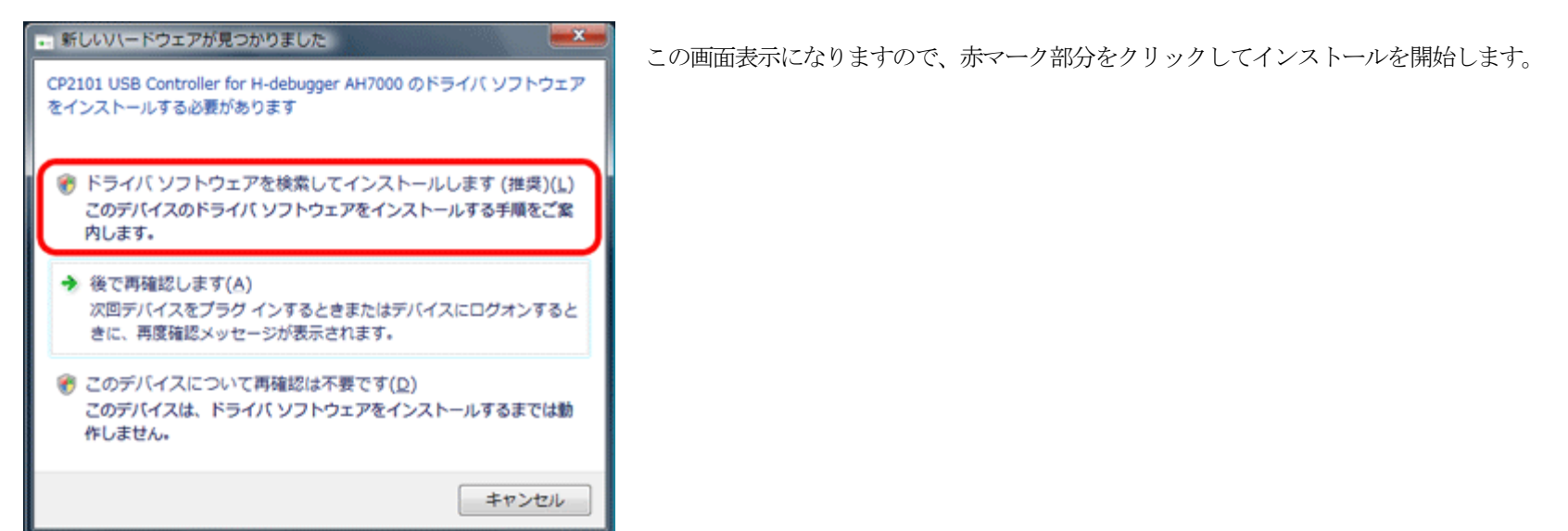

<4-2>

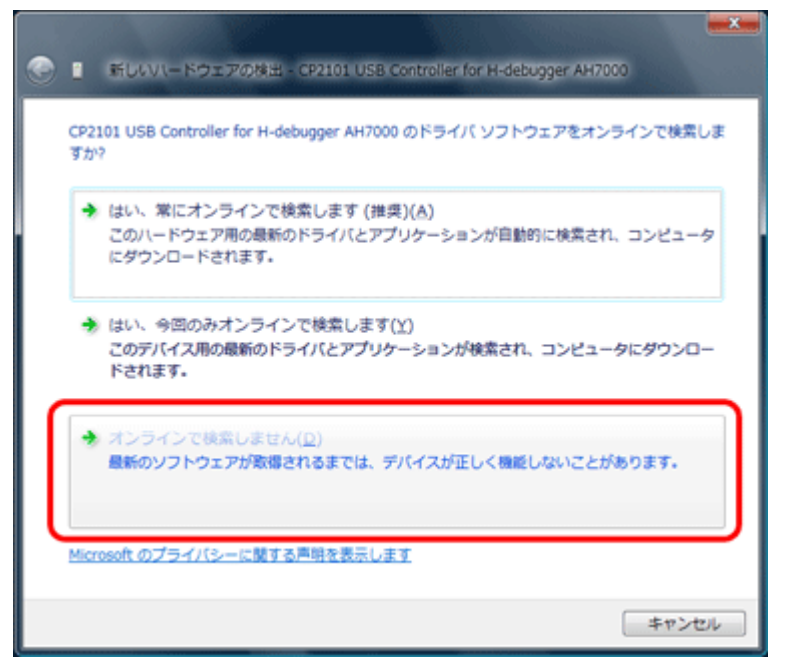

「オンラインで検索しません」をクリックする。

<4-3>

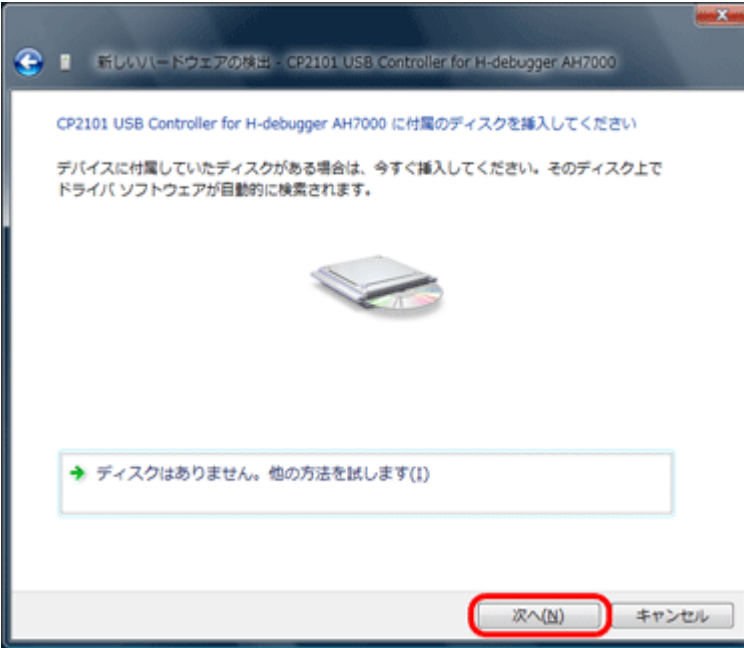

この画面表示になりますので、ドライバーの入ったCDの挿入確認後、「次へ」を クリックする。 く4-4〉
 ※ 新しいいートウェアの料出 - CP2101 USB Controller for H-debugger AH7000
 ディスク上のソフトウェアを体気しています...

### <4-5>

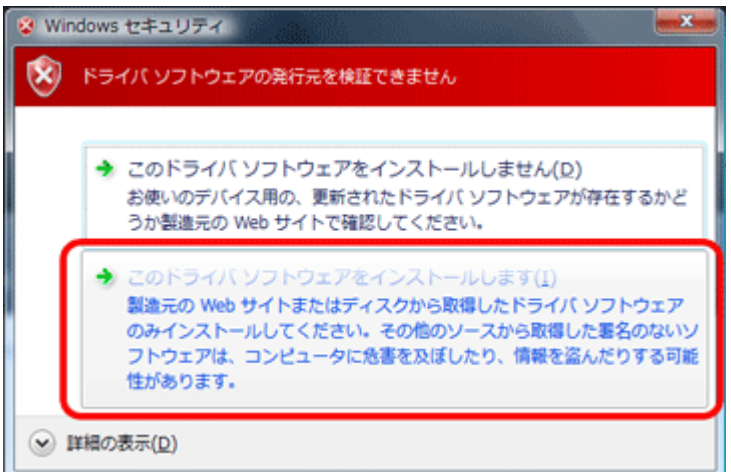

ドライバーを自動で探しますので、暫く待って下さい。

Windowsのロゴテストを受けておりませんので、この画面表示になりますが、無視して「このドライバソフトウェアをインストールします」をクリックして下さい。

CYGNAL性CP2101用ドライバーを使用しています。

#### <4-6>

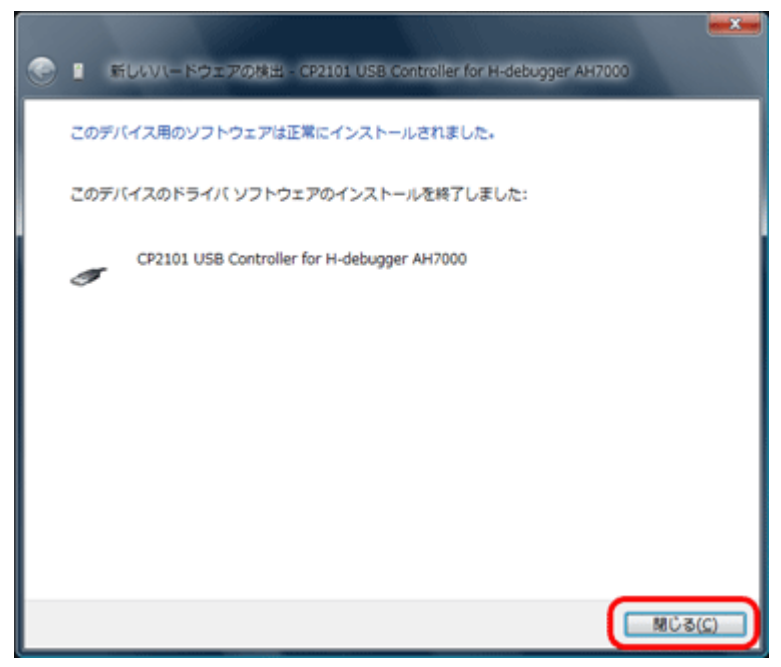

ユニバーサルバスコントローラのドライバーが正常インストールされますと、この画面表示になりますので、「閉じる」をクリックして下さい。

<4–7>

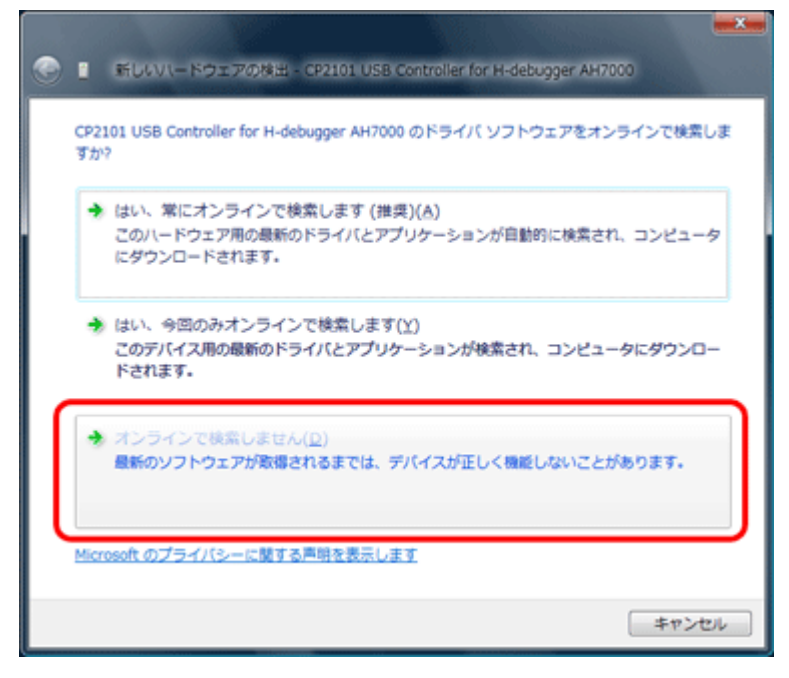

今度は、仮想COMポートのインストールが開始しますので、赤マークの「オン ラインで検索しません」をクリックする。

<4--8>

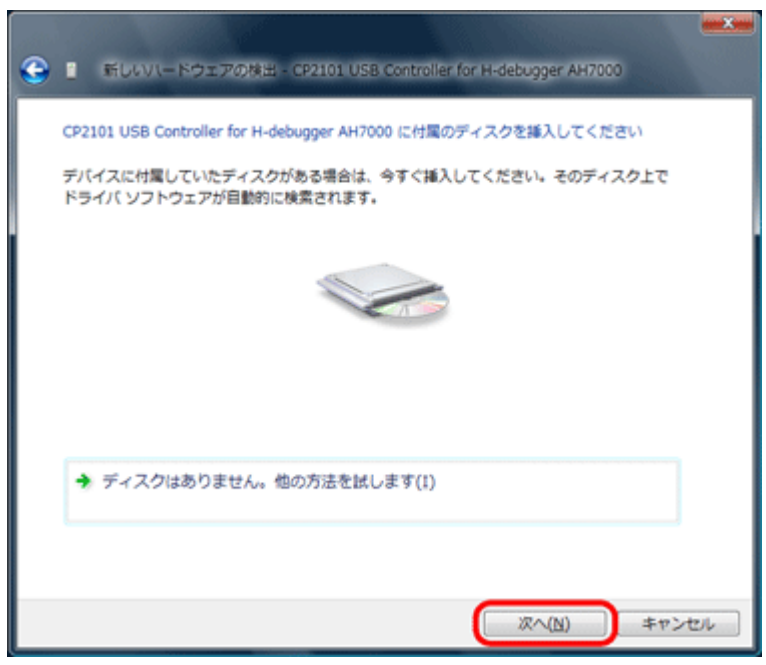

この画面表示になりますので、ドライバーの入ったCDの挿入確認後、「次へ」を クリックする。

<4-9>

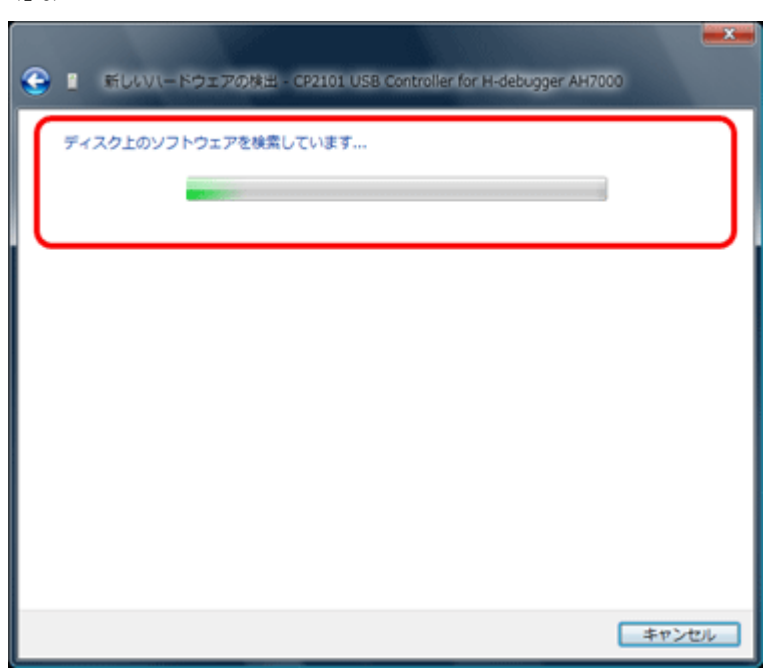

ドライバーを自動で探しますので、暫く待って下さい。

<4-10>

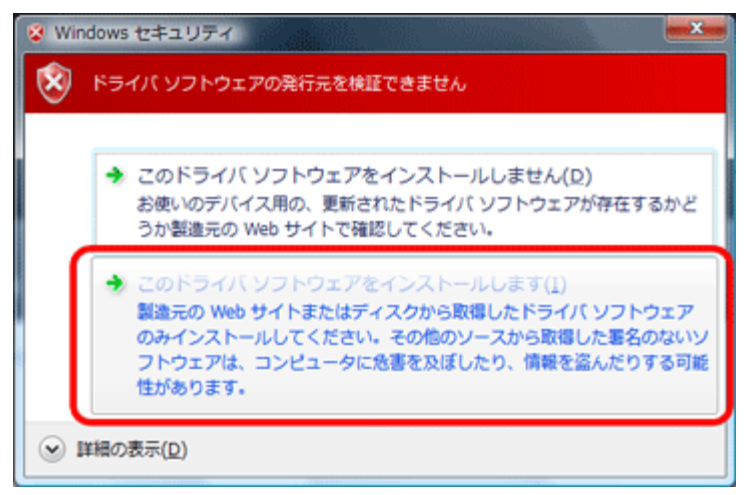

<4-11>

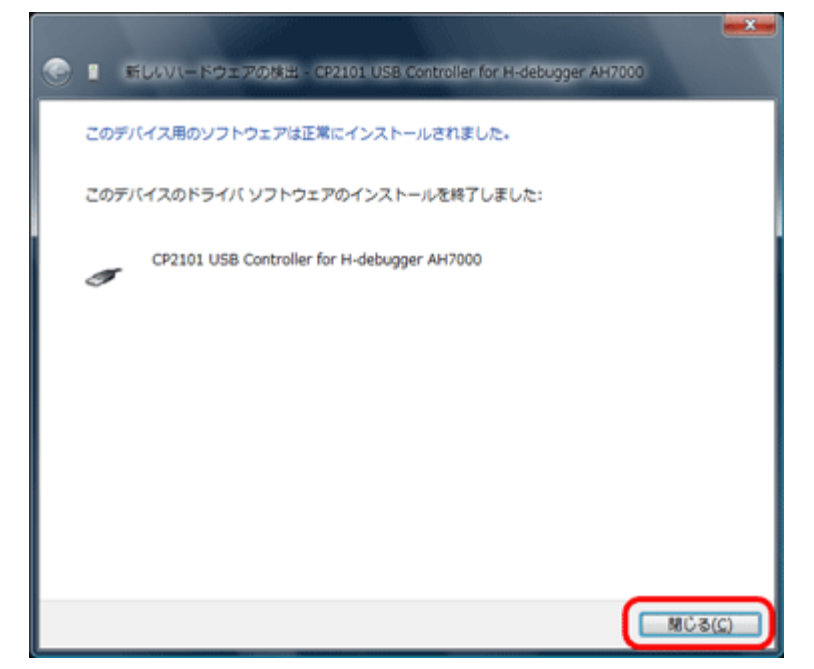

Windowsのロゴテストを受けておりませんので、この画面表示になりますが、無視して「このドライバソフトウェアをインストールします」をクリックして下さい。

CYGNAL性CP2101用ドライバーを使用しています。

仮想COMポートのドライバーが正常インストールされますと、この画面表示に なりますので、「閉じる」をクリックして下さい。

### 〈4-12〉 インストール終了後の確認

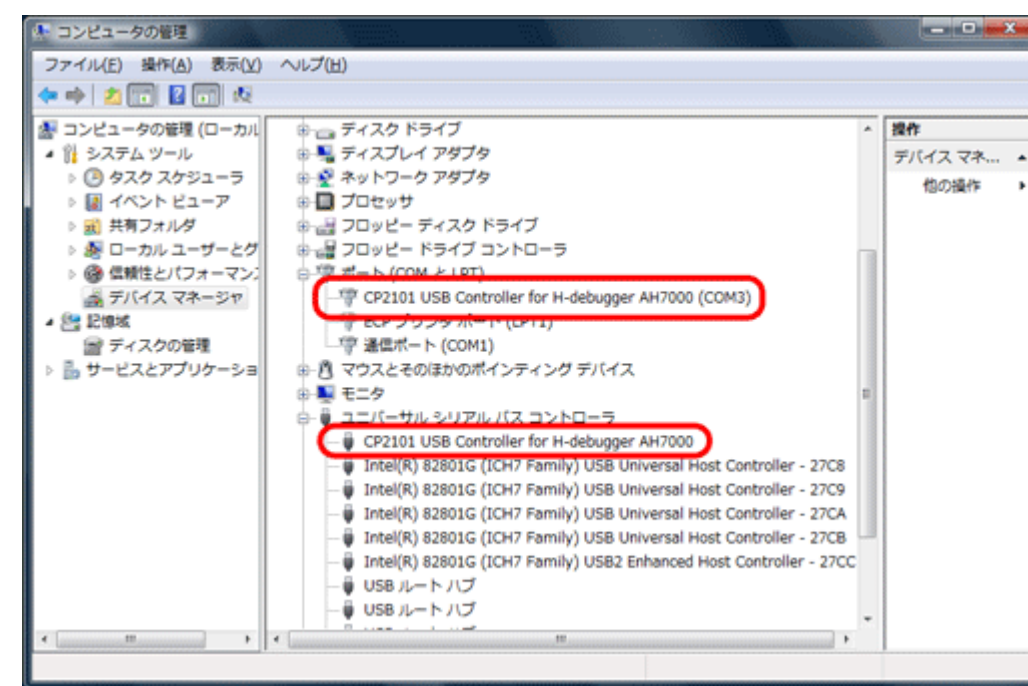

 「コンピュータ」の右クリックをして「管理」を選 択します。

2) ツリー表示の「デバイスマネージャ」をクリックします。

3)「ポート」と「ユニバーサルシリアルバスコントロ ーラ」をダブルクリックします。

4) 正常にドラーバがインストールされますと、このような画面になります。

5) ポートのCOM番号は、DEFの設定時に必要です。

<追記>

何らかの原因により、インストールが失敗したん場合は、「?」表示されますので、その部分を右クリックして削除してから、再度始めからドライバーの インストールを実施して下さい。

# 5. H-debuagger 用コントロールソフト(DEF Ver6.60A)を、インストールする。(Windows/2000/Xp/VISTA共通)

1) H-debugger 用 CD の 〈DEF〉 ~ (DISK1) にある「Setup. exe」をクリックします。

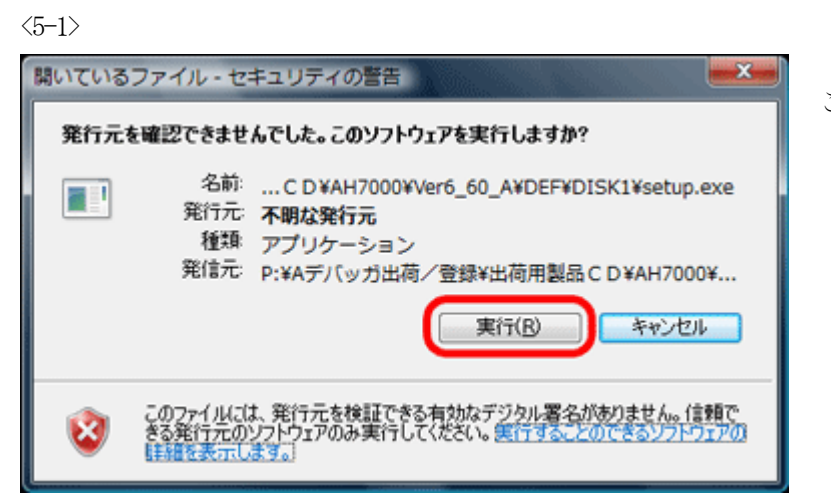

<5-2>

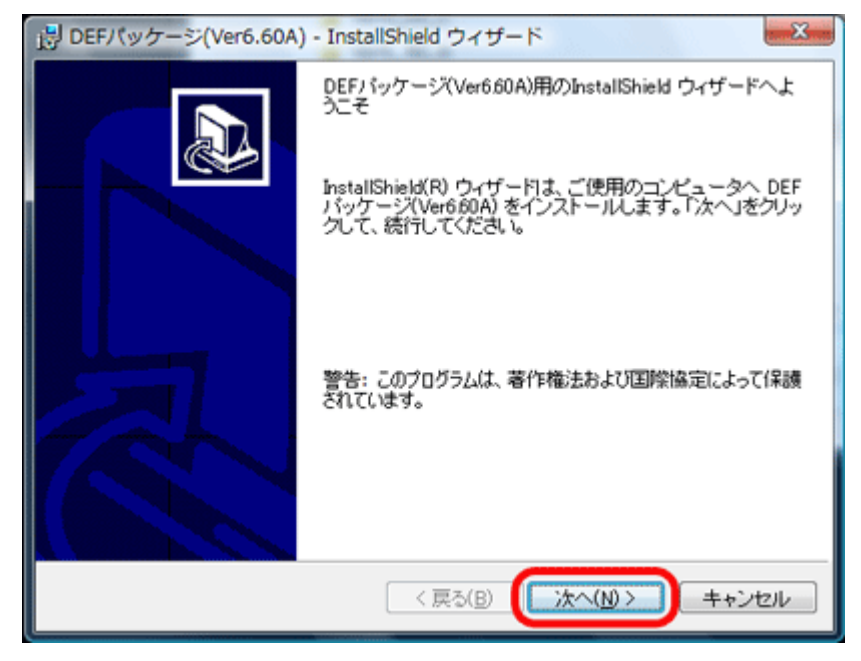

この画面が表示されましたら無視して「実行」をクリックして下さい。

「次へ」をクリックする。

 $\langle 5-3 \rangle$ 

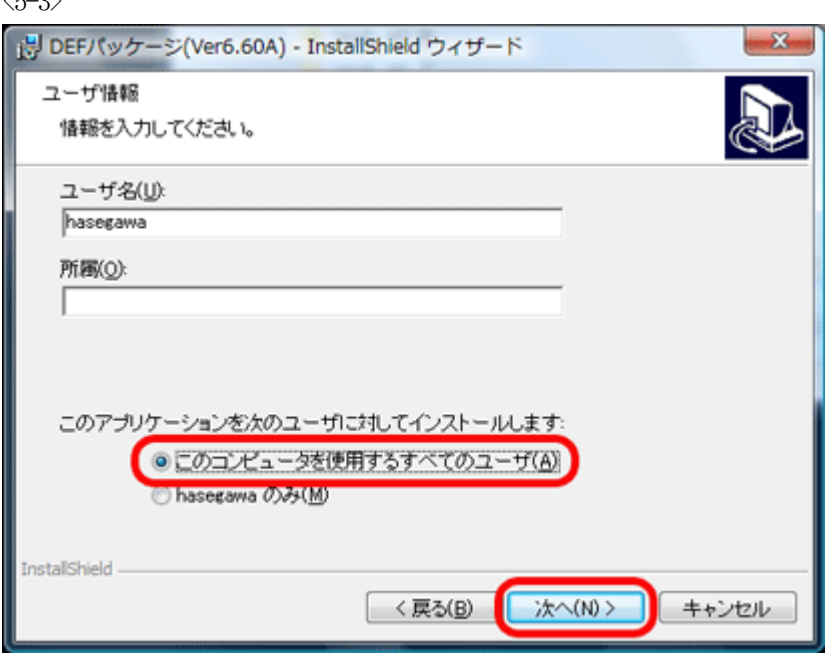

「次へ」をクリックする。

すべてのユーザ以外にしたい場合は、システム管理者に確認して下さい。

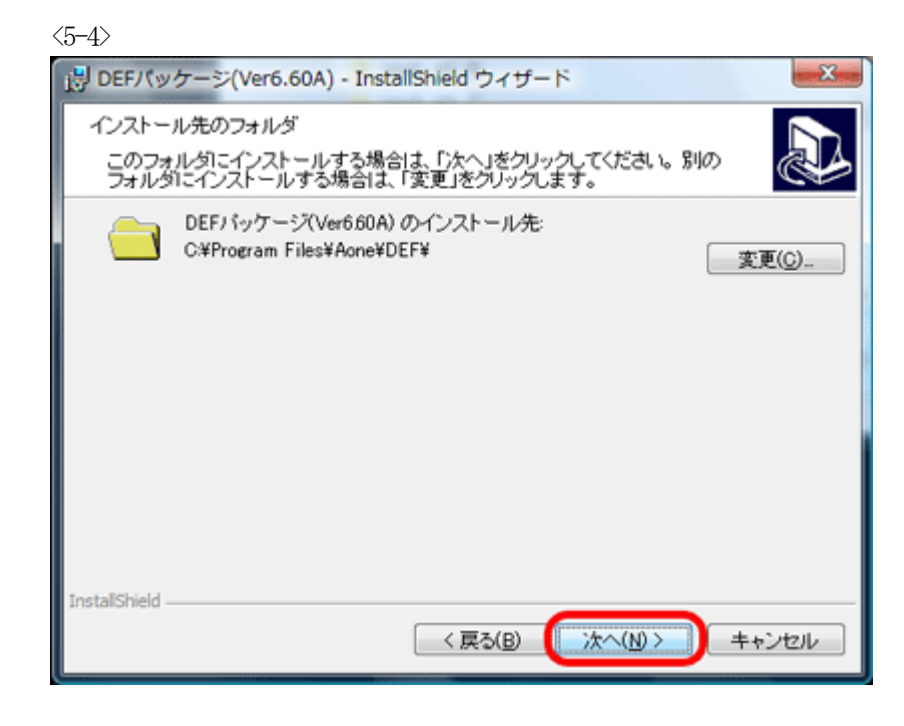

インストル先の指定です。 変更したい場合は、「変更」をクリックして変更先を指定して下さい。

デフォルトで良い場合は、「次へ」をクリックする。(推奨)

<5–5>

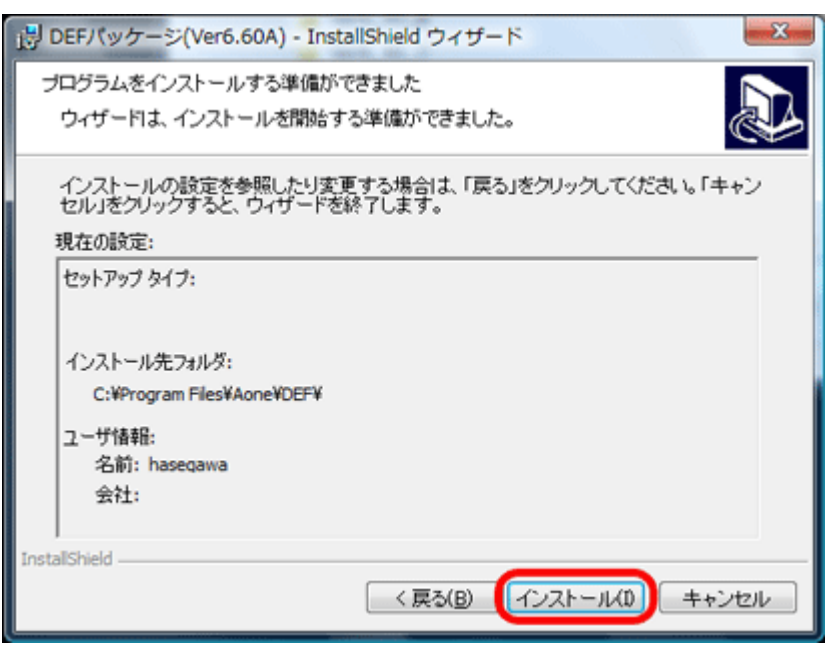

「インストール」をクリックする。

<5-6>

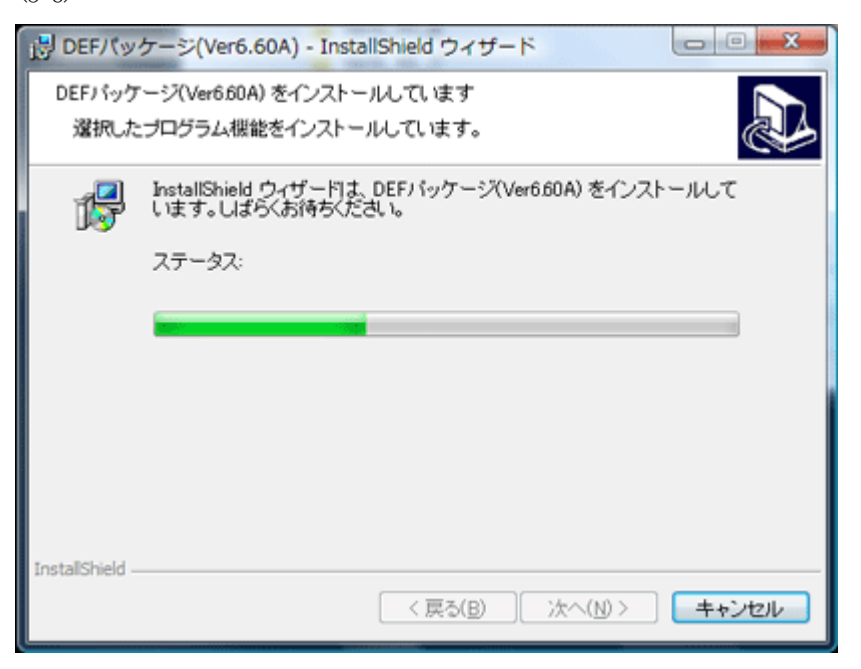

インストールが終了するまで待ちます。

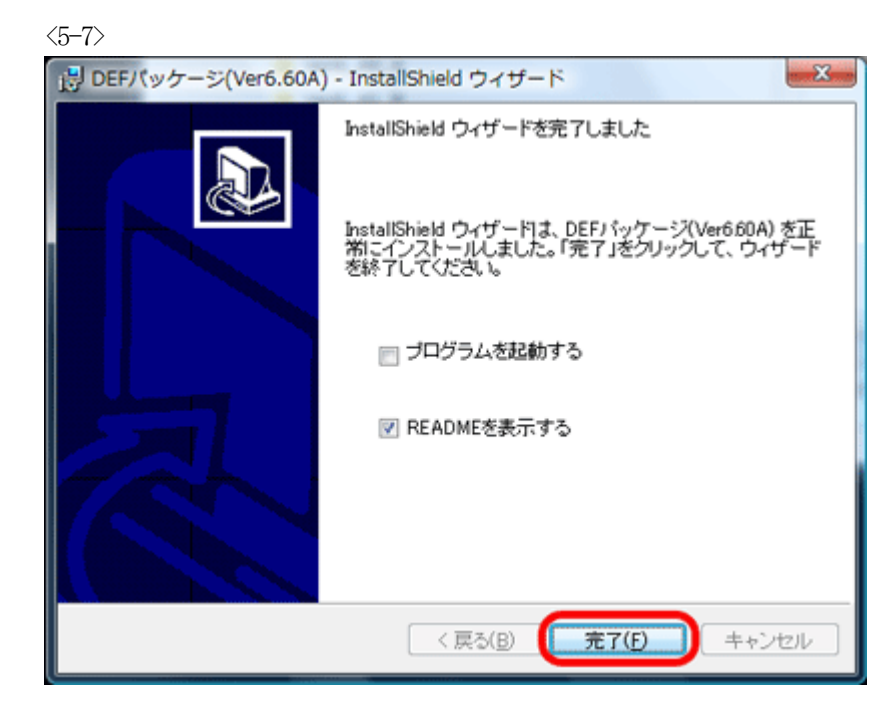

インストールが正常終了しました。「完了」をクリックして下さい。

起動メニューは、<プログラム>-<DEF>に登録されます。

- 6. H-debuagger 用コントロールソフト(DEF Ver6.60A)を、削除(アンインストール)する。(Windows/2000/Xp/VISTA 共通)
  - 1) <コントロールパネル>-<プログラムと機能>を選択する。

<6-1>

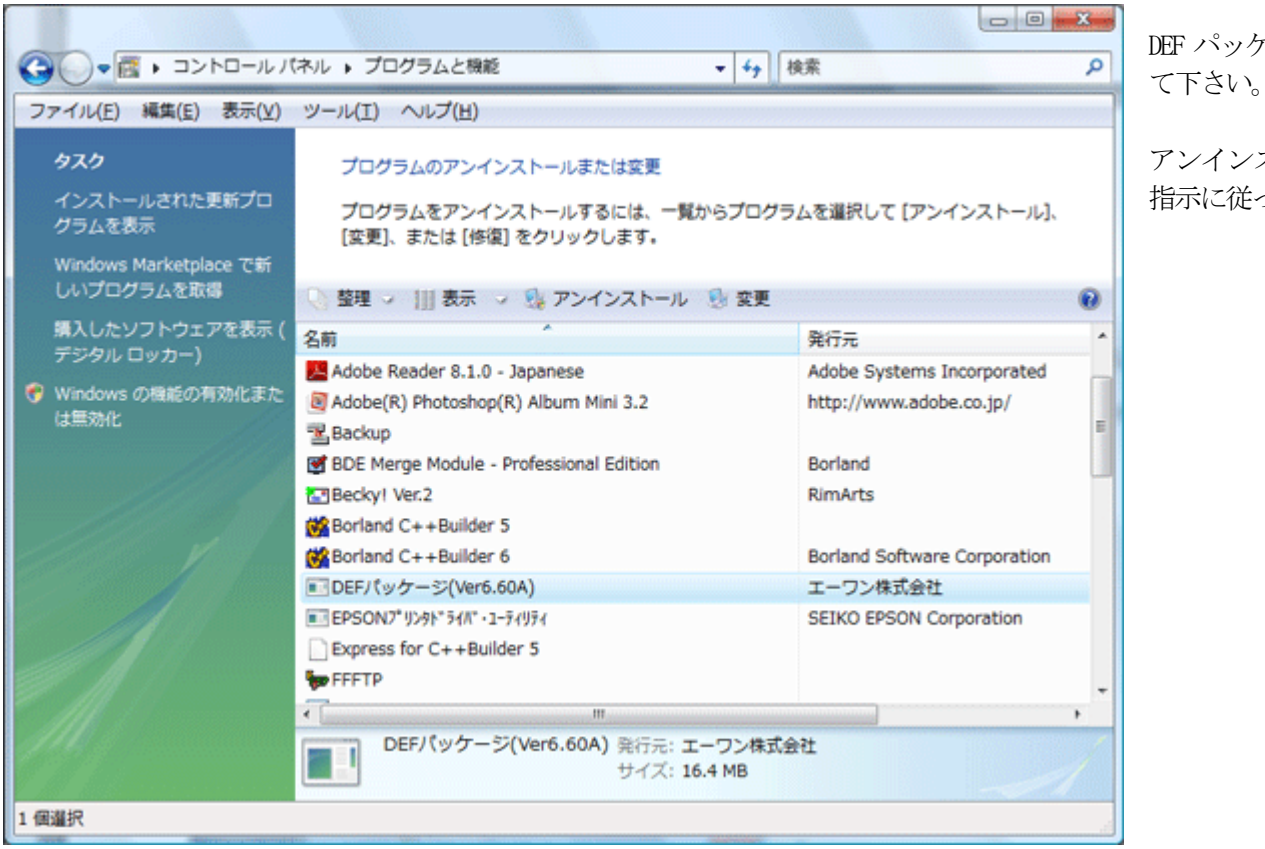

DEF パッケージ(Ver6.60A)をダブルクリックし て下さい。

アンインストール処理が開始されますので、 指示に従って進めて下さい。